## **User Guides**

for

## Surrender of LoC in IFMIS, Mizoram under Budget Management Module Version 0.1

Note:

1. User guides for necessary modules may be downloaded from IFMIS portal under User Manuals.

# Dated: 04<sup>th</sup> October, 2023

Page 1 of 2

### STEPS TO PREPARE SURRENDER OF LOC IN IFMIS

(https://ifmis.mizoram.gov.in/IFMIS/login)

## **Budget Management Module - Surrender of LoC**

- 1. Create & Forward : Accounts User (AS)
- 2. Verifier and Approval : FAO/DDA/JDA/DDO

#### **Steps I: Creator**

- 1. AS user shall login into IFMIS portal.
- 2. In the logon page, user may click on Budget Management and then click on **Surrender of LoC**.
- 3. User may select **correct HoA from which to surrender**. The selected HoA should also be mapped with **HoD/E-in-C**. If it is already mapped, system will display HoA automatically by default.
- 4. User can surrender only the remaining balance of LoC (equal to/less than LoC balance).
- 5. User may select **DDO Code** of where to surrender (HoD/E-in-C).
- 6. User is require to upload surrender order copy.

#### **Steps II: Approver**

- 1. FAO/DDA/JDA/DDO shall verify and approve the Surrender of LoC if it is found correct under Budget Management.
- 2. Approver is not require to fill up any input fields, however, comments is mandatory.

\*\*\*\*

#### Note:

- i. In successful approval, the surrendered LoC fund shall re-allocate back to HoD/E-in-C by default.
- ii. Once it is re-allocated back to HoD/E-in-C, Fresh/Addl. LoC or Re-distribution process remain same as existing.

\*\*\*End\*\*\*